# УПАТСТВО ЗА КОРИСТЕЊЕ НА СИСТЕМОТ ЗА ЕЛЕКТРОНСКО БАНКАРСТВО ЗА КОРПОРАТИВНИ КЛИЕНТИ

# Содржина

|    | ТЕХНИЧКИ ПРЕДУСЛОВИ | 2    |
|----|---------------------|------|
|    | НАЈАВА НА СИСТЕМОТ  | 2    |
| 1. | ПОРТАЛ              | 4    |
| 2. | СМЕТКИ              | 5    |
| 3. | КАРТИЧКИ            | 8    |
| 4. | КРЕДИТИ             | . 10 |
| 5. | ПЛАЌАЊА             | . 11 |
| 6. | ПЛАТИ (ПП53)        | . 14 |
| 7. | ДЕПОЗИТИ            | . 15 |
| ΠF | РИЛОГ 1             | . 16 |

## ТЕХНИЧКИ ПРЕДУСЛОВИ

За користење на услугата електронско банкарство за корпоративни клиенти на Капитал Банка неопходно е да располагате со:

- Работна станица со најмалку Windows 7 оперативен систем;
- Интернет прелистувач со поддршка на JAVA, како на пример Internet Explorer;
- Инсталирана JAVA runtime околина (се препорачува работа со последната верзија);
- Хардверски токен со квалификуван дигитален сертификат од КИБС;
- Соодветни драјвери за работа на хардверскиот токен;

#### НАЈАВА НА СИСТЕМОТ

По успешната регистрација за користење на апликацијата за електронско банкарство за корпоративни клиенти во некоја од експозитурите на Капитал Банка, за користење на истата, потребно е да пристапите на следниот линк преку вашиот интернет прелистувач:

https://ebank.capitalbank.com.mk/corporate

Притоа се вчитува веб страната за најава (слика 1):

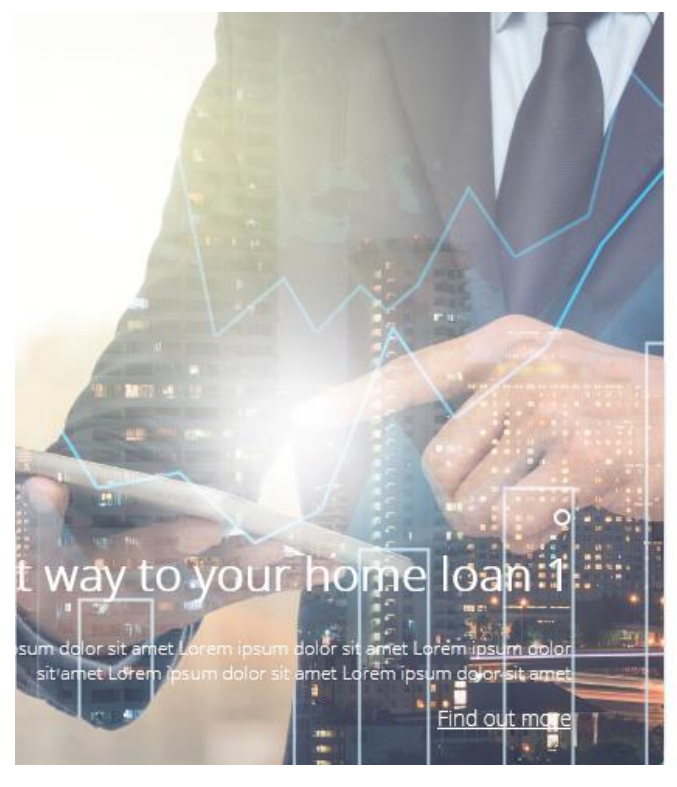

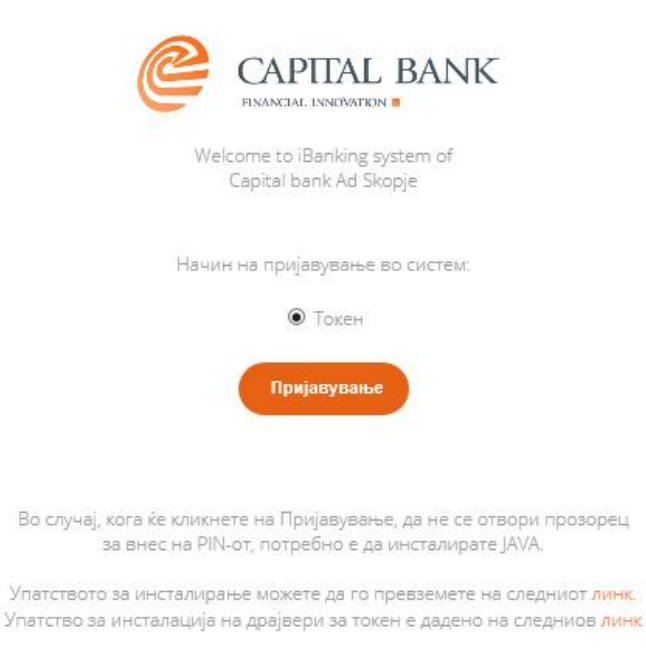

Корисничкото упатство

(слика 1)

Со притискање на копчето "Корисничко упатство" се отвора мени со избор од неколку кориснички упатства за работа со апликацијата за електронско банкарство, како и стандардни драјвери за работа со хадверските токени (слика 2).

| Корисничкото упатство                                                                                                    | × |
|----------------------------------------------------------------------------------------------------|---|
| Доколку прв пат користите Capital bank еБанкарство, Ве молиме прочитајте го<br>корисничкото упатство. Барањето за користење на услугата електронско банкарство<br>можете да го пополните, испечатите и предадете во Вашата матична филијала.<br>Корисничко упатство - Правни лица<br>Потребни драјвери за користење на токен<br>Барање за користење на услугата електронско банкарство<br>Сите прашања и сугестии може да ги доставите до:Help24@capitalbank.mk |   |
| ок                                                                                                    |   |

#### (слика 2)

Апликацијата за електронско банкарство за правни лица подржува најава исклучиво со дигитален квалификуван сертификат на хардверски токен од издавачот КИБС и затоа при најавата, за начин на пријавување во системот секогаш ќе биде селектирана опцијата "Токен".

За најава, потребно е да притиснете на копчето "Пријавување", по што се отвора прозорец за избор на хардверски токен (слика 3). Потоа, го избирате соодветниот хардвески токен и се најавувате со неговиот "PIN".

| Најава          |                                     | × |
|-----------------|-------------------------------------|---|
| Изберете читач: | Gemalto USB Key Smart Card Reader 0 | • |
| Внесете PIN:    |                                     |   |
|                 | ок                                  |   |
|                 |                                     |   |

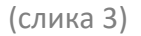

По успешното внесување на овие податоци, доколку харверскиот токен е регистриран за работа со повеќе правни лица, се отвора листа со избор од правните лица со кои би можеле да се најавите и да работите (слика 4), од кои го избирате она со кое сакате да работите во тековната сесија.

| Изберете правно лице |                |          |         |  |  |  |
|----------------------|----------------|----------|---------|--|--|--|
| CIN                  | ИМЕ НА ФИРМАТА | АДРЕСА   | СТАТУС  |  |  |  |
| даночен бр. 1        | назив фирма 1  | адреса 1 | Активен |  |  |  |
| даночен бр. 2        | назив фирма 2  | адреса 2 | Активен |  |  |  |
| даночен бр. 3        | назив фирма З  | адреса 3 | Активен |  |  |  |

(слика 4)

# 1. ПОРТАЛ

По успешната најава, се отвора почетната страна (слика 5).

| CAPITAL BANK |                               | Сма<br>Портал Сма | ТКИ Картички          | (§)<br>Кредити Плаќан  | (ПП53)    | (\$)<br>Депозити Деп | ↓↓ §)<br>€ИЗНИ<br>ИЛИВИ<br>МИНВИ | МК ЕМ       |
|--------------|-------------------------------|-------------------|-----------------------|------------------------|-----------|----------------------|----------------------------------|-------------|
|              | 3:                            | 30 (J             | 3                     | - ПОРТАЛ -<br>330 🕑    |           | 330 🕝                | 2                                |             |
|              | <                             | 0.00 USD          |                       | 8,268.00 MKD<br>330    | 8         | 8,714.00 MKE         | >                                |             |
|              | ∗ КРЕДИТИ                     |                   |                       |                        |           |                      |                                  | *           |
|              | ВИД НА КРЕДИТ                 | БРОГНА КРЕДИТ     | договорен износ       | ЛАТУМ НА ДОГОВОВАРАНЫ  |           | A UBHOCHAPATA (      | DCTATOK HA EDARHИHA RA           | ATVD        |
|              | Лолгорочни крелити            | CB 0001           | 49,155,610,00         | 30.05.2016             | 99 M      | 386 010 00           | M                                | (D          |
|              | Долгорочни кредити            | CB 0001           | 2.300.000.00          | 02.02.2017             | 43 M      | 63,794.00            | M                                | KD          |
|              | Долгорочни кредити            | CB 0001           | 4,000,000.00          | 29.06.2017             | 49 M      | 94,860.00            | М                                | <pre></pre> |
|              | Долгорочни кредити            | CB_0001           | 3,000,000.00          | 07.09.2017             | 41 M      | 83,197.00            | М                                | KD .        |
|              | Долгорочни кредити            | CB_0001           | 3,600,000.00          | 28.09.2017             | 49 M      | 86,468.00            | М                                | KD .        |
|              | Долгорочни кредити            | CB_0001           | 1,800,000.00          | 14.02.2018             | 37 M      | 9,300.00             | M                                | KD .        |
|              | Долгорочни кредити            | CB_0001           | 270,000.00            | 14.02.2018             | 49 M      | 1,395.00             | M                                | KD .        |
|              | Долгорочни кредити            | CB_0001           | 280,000.00            | 14.02.2018             | 49 M      | 1,447.00             | М                                | KD          |
|              | Долгорочни кредити            | CB_0001           | 1,100,000.00          | 14.02.2018             | 15 M      | 5,683.00             | М                                | KD .        |
|              | Долгорочни кредити            | CB_0001           | 350,000.00            | 14.02.2018             | 25 M      | 1,808.00             | M                                | KD .        |
|              | Рамковен лимит за правни лица | РЛ 8              | 45,000,000.00         | 04.12.2014             |           |                      | М                                | KD .        |
|              | Рамковен лимит за правни лица | APL-0002          | 45,000,000.00         | 02.04.2018             |           |                      | M                                | KD .        |
|              | Долгорочни кредити            | 1100460001        | 21,000.00             | 16.04.2018             | 37 M      | 108.50               | EL                               | IR          |
|              | Долгорочни кредити            | 1100440001        | 7,500.00              | 16.04.2018             | 37 M      | 38.75                | EL                               | JR.         |
|              | Долгорочни кредити            | 1100430001        | 2,500.00              | 16.04.2018             | 49 M      | 12.92                | EL                               | JR.         |
|              | Долгорочни кредити            | 1100450001        | 9,000.00              | 16.04.2018             | 37 M      | 46.50                | EL                               | IR.         |
|              | Долгорочни кредити            | 1120001           | 30,000.00             | 23.05.2018             | 37 M      | 152.88               | EL                               | IR.         |
|              | - КАРТИЧКИ                    |                   |                       |                        |           |                      |                                  | ·           |
|              | ТИП НА КАРТИЧКА.              |                   |                       | БРОЈ НА КАРТИЧКА       | CTATVC HA | КАРТИЧКА             | ТИП НА КАРТИЧКА                  |             |
|              | MasterCard Business - Kper    | итни картички     |                       | 5478******             | Нова      |                      | к                                |             |
|              | MasterCard Business - Kper    | итни картички     |                       | 5478******             | Hoea      |                      | к                                |             |
|              | MasterCard Business - Kper    | итни картички     |                       | 5478******             | Hoea      |                      | к                                |             |
|              | MasterCard Business - Kper    | итни картички     |                       | 5478*******            | Hoea      |                      | к                                |             |
|              | MasterCard Business - Kper    | итни картички     |                       | 5478******             | Hoea      |                      | к                                |             |
|              | - депозити                    |                   |                       |                        |           |                      |                                  | ·           |
|              | БРОЈ НА ДЕПОЗИТ ВАЛУТА        | НА ДЕПОЗИТ        | ВИД НА ДЕПОЗИТ        |                        | CTATY     | С НА ДЕПОЗИТ         | СОСТОЈБА НА ДЕПОЗИТОТ            |             |
|              | 8600500001 MKD                |                   | Мигрирани депозити од | стар систем иницијално | 1         |                      | 6.169.5                          | 03.00       |
|              | 8600500001 MKD                |                   | Мигрирани депозити од | стар систем иницијално | 1         |                      | 9,254.2                          | 50.00       |
|              | 8600500001 MKD                |                   | Мигрирани депозити од | стар систем иницијално | 1         |                      | 9,254,2                          | 48.00       |

(слика 5)

На оваа страна се прикажани некои позначајни податоци, како што се: состојба на сметки, кредити, картички, депозити.

## 2. СМЕТКИ

Во менито "Сметки", подмени "Состојба", даден е преглед на сите отворени сметки на правното лице со некои основни податоци: број на сметка, прокнижено салдо, валута и расположливо салдо.

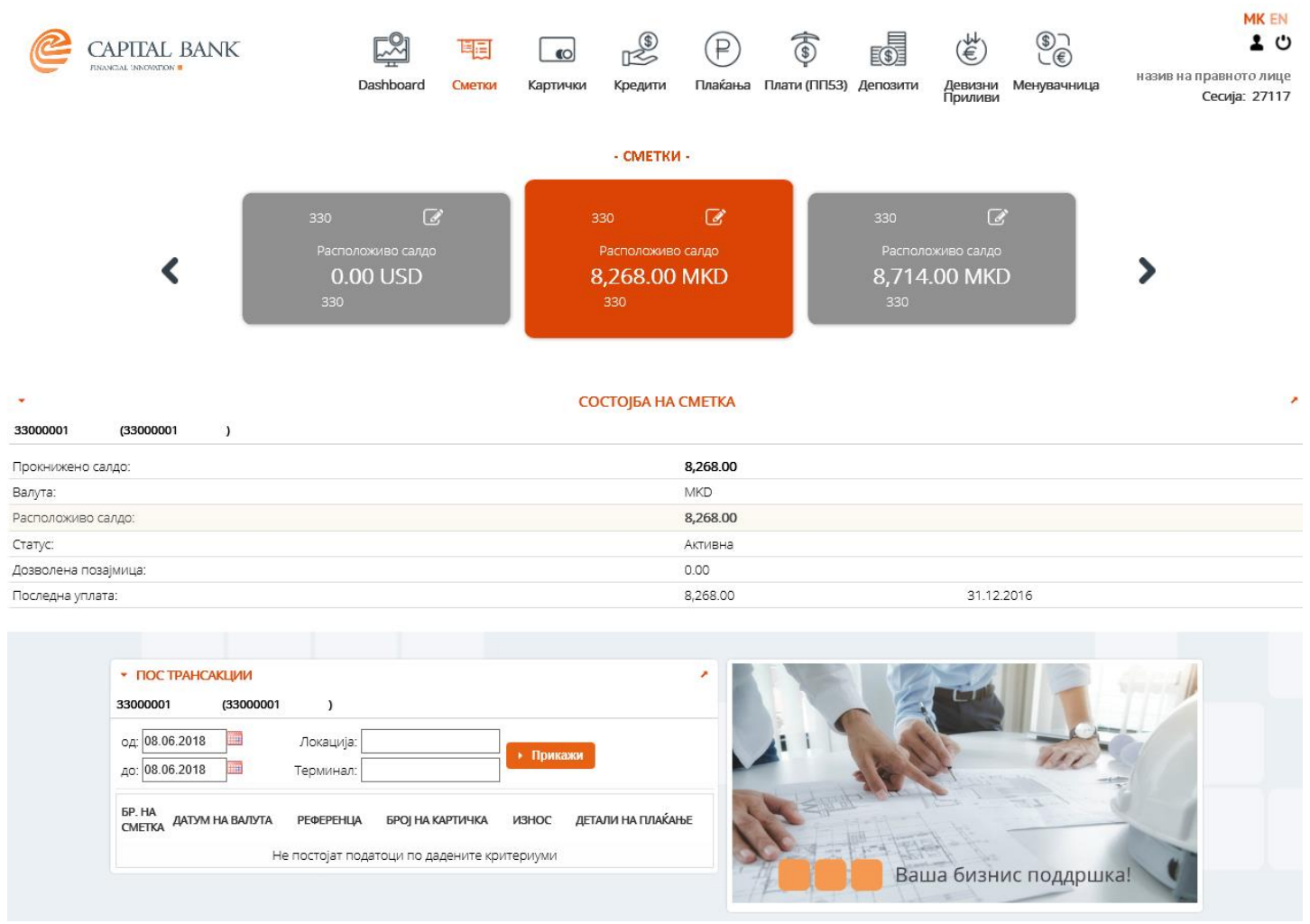

(слика 6)

Со избирање на некоја сметка од делот "Сметки", во делот "Состојба на сметка" се прикажува малку подетален опис на сметката како што е: салдо, валута, статус, дозволено пречекорување, налози, последна уплата и исплата.

Во делот "ПОС трансакции" со избирање на временски период, и притискање на копчето "Прикажи", може да се добие листа на ПОС трансакции доколку сметката е поврзана со некоја картичка.

Во менито "Сметки", подмени "Промет", (слика 7), можат да се добијат податоци за прометот по избрана сметка, за избран период, за одредени износи, уплати/исплати или сите.

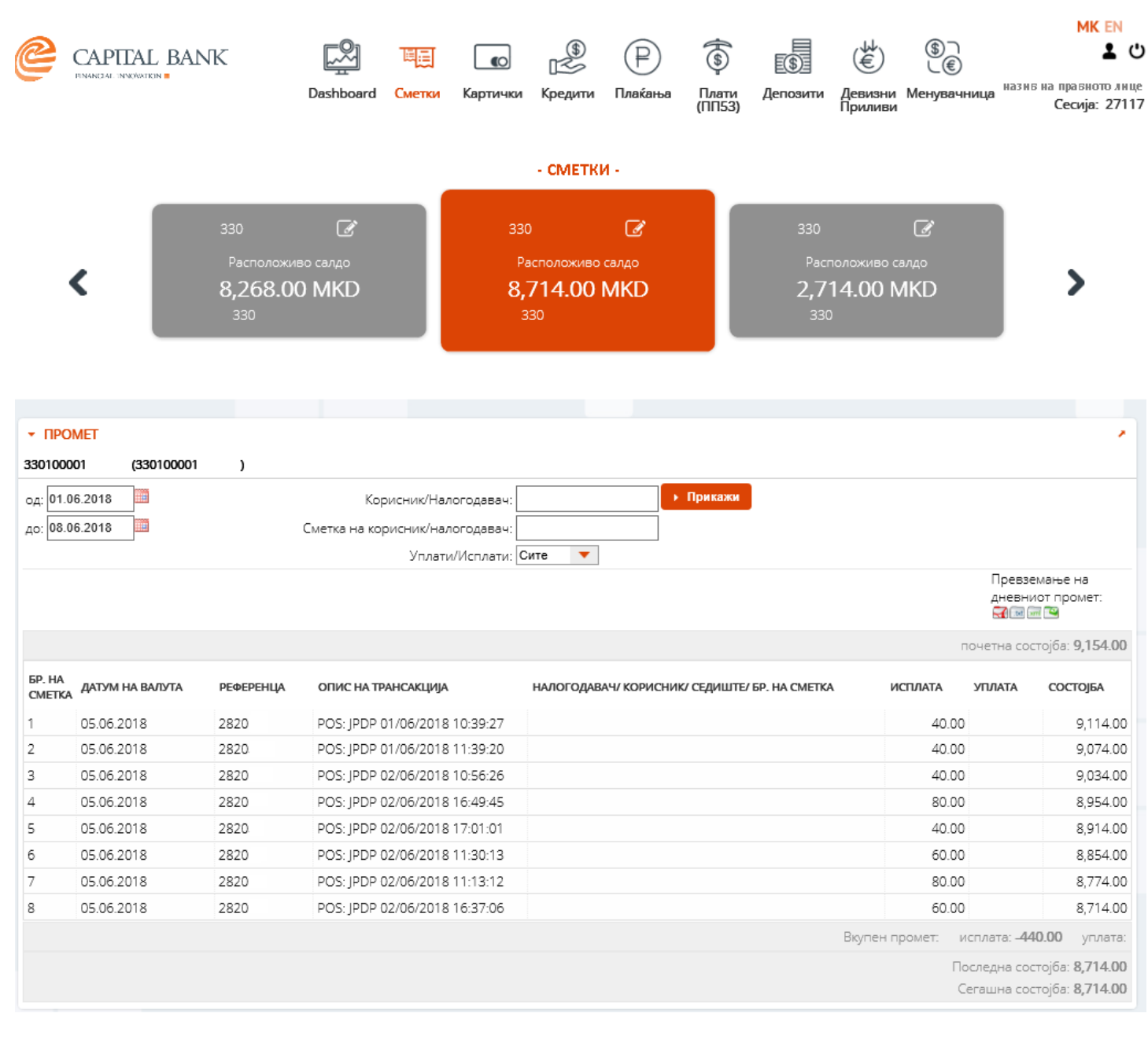

(слика 7)

Во делот "Сметки" се наоѓа листа на сите сметки, од кои може да се селектира една за која се бара промет според понудените критериуми.

Во менито "Сметки", подмени "Изводи", се добива преглед на изводите за избран период (слика 8). Со одбирање на одреден извод се добиваат детали за изводот (слика 9). Изводот може да се превземе во повеќе формати (pdf,txt,xml)

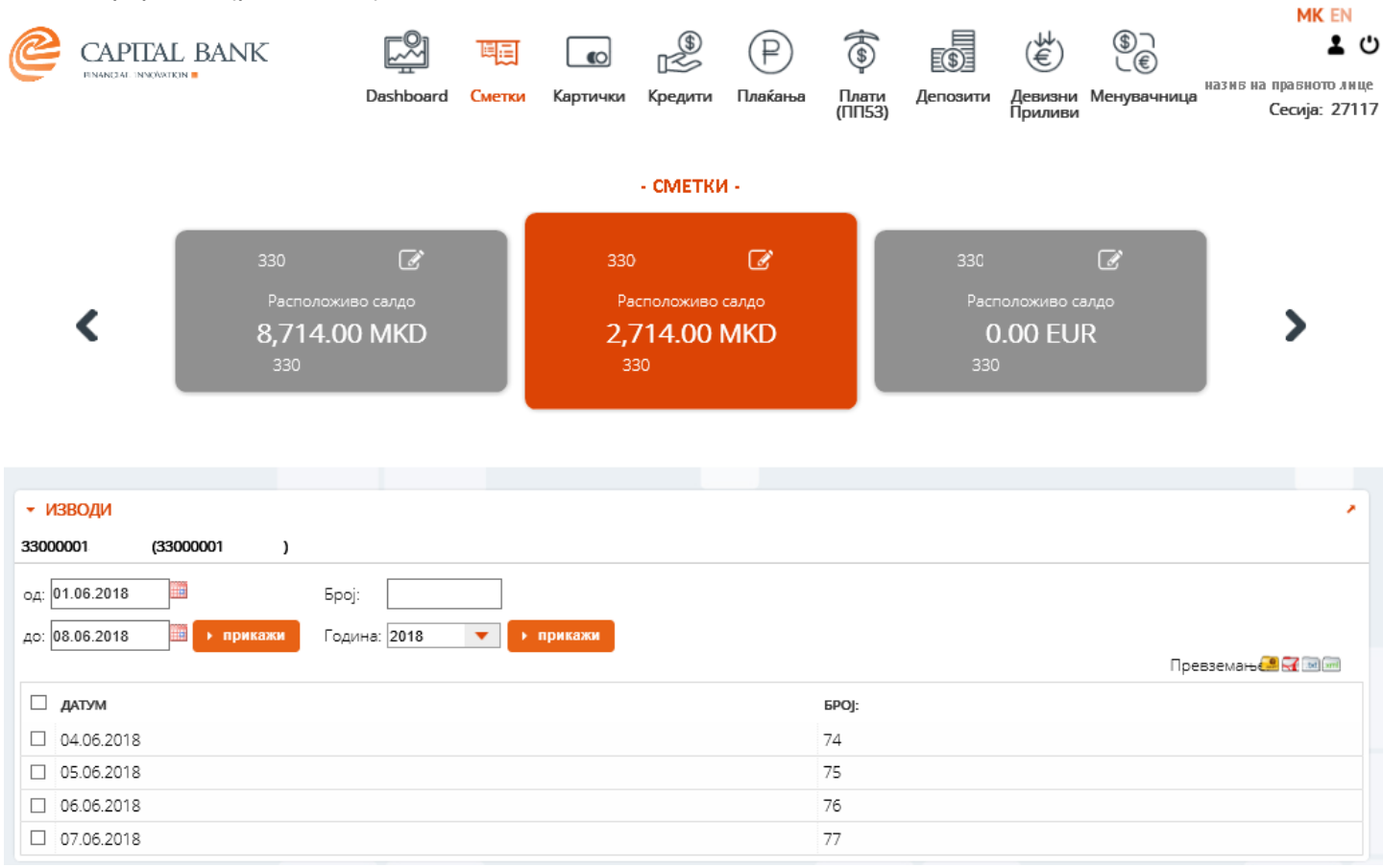

(слика 8)

| Детали за изводот X                                                                                                    |                                |                                                         |                                                                             |                |           |           |  |  |
|----------------------------------------------------------------------------------------------------|--------------------------------|---------------------------------------------------------|-----------------------------------------------------------------------------|----------------|-----------|-----------|--|--|
| Референца на изводот: 83926 Број на извод: 74 Датум на извод: 04.06.2018 Број на сметка: 33000001<br>Превзема 式 🖃 📟<br>почетна состојба: 185.00 |                                |                                                         |                                                                             |                |           |           |  |  |
| БР. НА<br>СМЕТКА                                                                                                    | ВАШ БРОЈ /<br>БРОЈ НА<br>НАЛОГ | НАЗИВ НА ПРИМАТЕЛОТ-<br>ДОСТАВУВАЧОТ /БРОЈ НА<br>СМЕТКА | ШИФРА НА ПЛАЌАЊЕ / ЦЕЛ                                                      | ПБО/ПБЗ        | ИСПЛАТА   | уПЛАТА    |  |  |
| 1                                                                                                    | 2801<br>2801                   | ДОО<br>СКОПЈЕ<br>210                                    | Плаќање (пренос) на<br>средства на исто правно<br>лице од сметка на една на | 00<br>0        | 0.00      | 24,000.00 |  |  |
| 2                                                                                                    | 280.<br>280.                   |                                                         | 930<br>Уплата за кредит                                                     | 00<br>0<br>40: | 24,000.00 |           |  |  |

вкупен промет:

исплата: -24,000.00 уплата: 24,000.00 Последна состојба: 185.00

Затвори

(слика 9)

#### 3. КАРТИЧКИ

Менито "Картички" овозможува преглед на податоци поврзани со платежните картички издадени за одредено правно лице (слика 10).

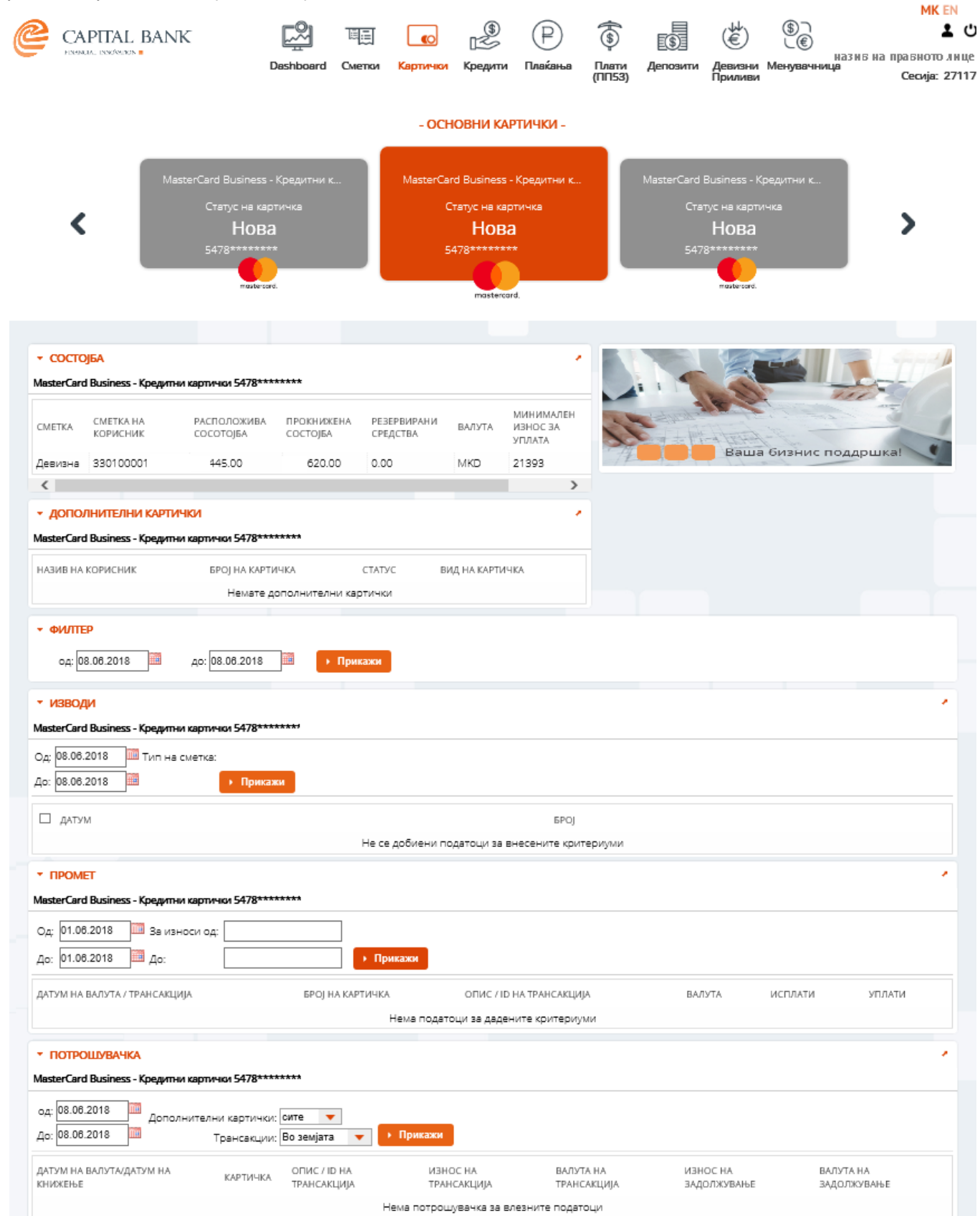

(слика 10)

Во делот "Основни картички" се прикажани типовите и маскираните броеви на издадените картички. Во делот "Состојба" се дадени податоци за сметките, моменталната состојба, минималниот износ на уплата со валута и лимит по картичка. Делот "Дополнителни картички" ги прикажува дополнителните картички доколку постојат со основните информации. Во делот "Изводи" може да се добие преглед на изводите за избран период. Со одбирање на поединечен извод може да се добијат деталите на изводот (Слика 11). Постои можност за превземање на изводот во pdf или xml формат со избор на копчињата до ознаката "Превземи".

| Детали за изводот        |            |                                  |                 |
|--------------------------|------------|----------------------------------|-----------------|
| Број на извод:           | 62         | Примарна картичка                | 0               |
| Датум на извод:          | 04.06.2018 | Претходна состојба:              | 0.00 MKD        |
| Датум на доспевање:      | 31.01.2021 | Промет во периодот:              | 0.00 MKD        |
| Датум на следниот извод; | 05.06.2018 | Вкупен долг (-) / претплата (+): | 0.00 MKD        |
| Партија:                 | 330        | Вкупно бонус поени:              | 0.00            |
| Редовна камата:          | 8.40%      | Казнена камата:                  | <b>19.88</b> %  |
| Назив на правно лице     | ДОО Скопје | Град                             | Скопје - Центар |
| Адреса                   |            | Поштенски број                   |                 |
|                          |            |                                  |                 |

|                                                              |                                                   |           |                                  | I               | іреземи: 📶 🔤              |
|--------------------------------------------------------------|---------------------------------------------------|-----------|----------------------------------|-----------------|---------------------------|
| ДАТУМ НА<br>ТРАНСАКЦИЈА                                      | МЕСТО И НАЗИВ НА<br>ТРГОВЕЦ / БРОЈ НА<br>КАРТИЧКА | РЕФЕРЕНЦА | ИЗНОС ВО<br>ОРИГИНАЛНА<br>ВАЛУТА | ИЗНОС<br>ВО МКД | ОСТАТОК НА<br>ЗАДОЛЖУВАЊЕ |
| 04.06.2018                                                   |                                                   | 2805      | 864.00                           | 864.00          | D                         |
| 31.05.2018                                                   |                                                   | 2794      | 300.00                           | 300.00          | D                         |
| 01.06.2018                                                   |                                                   | 2794      | 563.74                           | 564.00          | D                         |
| Минимална уплата                                             | a:                                                |           |                                  | 93.0            | 00 MKD                    |
| Одобрениот кредитен лимит по вашата сметка е: 300,000.00 МКD |                                                   |           |                                  |                 |                           |

Затвори

-

(слика 11)

Во делот "Промет" се прикажуваат информации за целокупниот промет за сметката поврзана со платежната картичка во избраниот период.

Во делот "Потрошувачка" се прикажуваат детални информации за платежните трансакции извршени со платежната картичка во избраниот период.

## 4. КРЕДИТИ

Менито "Кредити" дава листа-преглед на сите кредити за правното лице (слика 12).

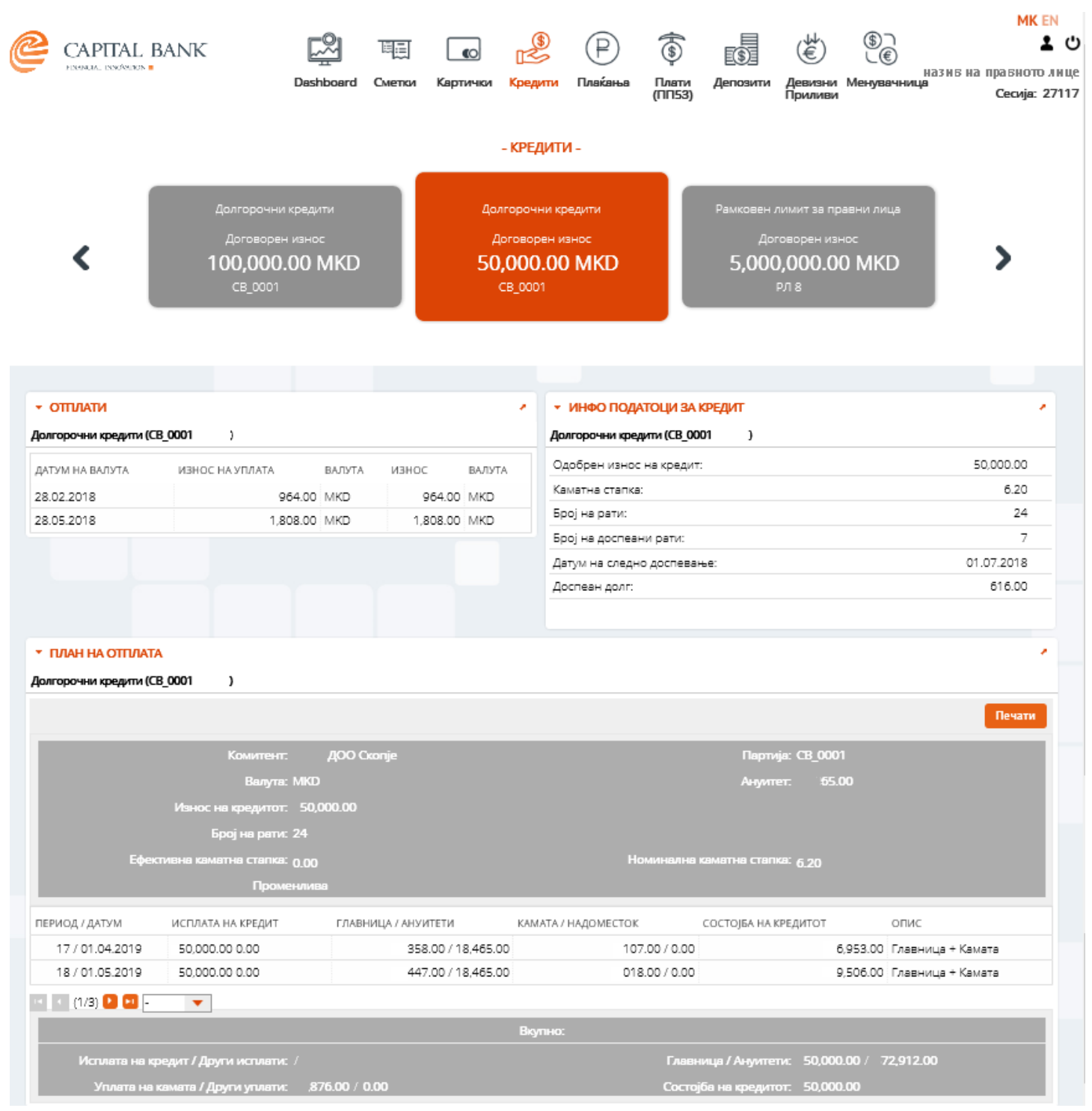

#### (слика 12)

Со одбирање на некој од одобрените кредити во делот "Кредити", се прикажува информација за отплати на кредитот во делот "Отплати". Во долниот дел "Инфо податоци за кредит" се прикажани некои основни податоци за кредитот: одобрен износ, каматна стапка, број на рати, број на доспеани рати, датум на следно доспевање и доспеан долг. Во делот "План за отплата" се прикажува целокупниот амортизационен план односно план за отплата, со датум на отплата, дел на главница, ануитет, камата, надоместок и состојба на кредит со можност за печатење.

# 5. ПЛАЌАЊА

На страната "Плаќања\Денарски\Налог" овозможено е: креирање на налози за денарски плаќања, преглед на припремени налози на сервер и налози во подготовка, како и креирање на шаблони за плаќања (слика 13).

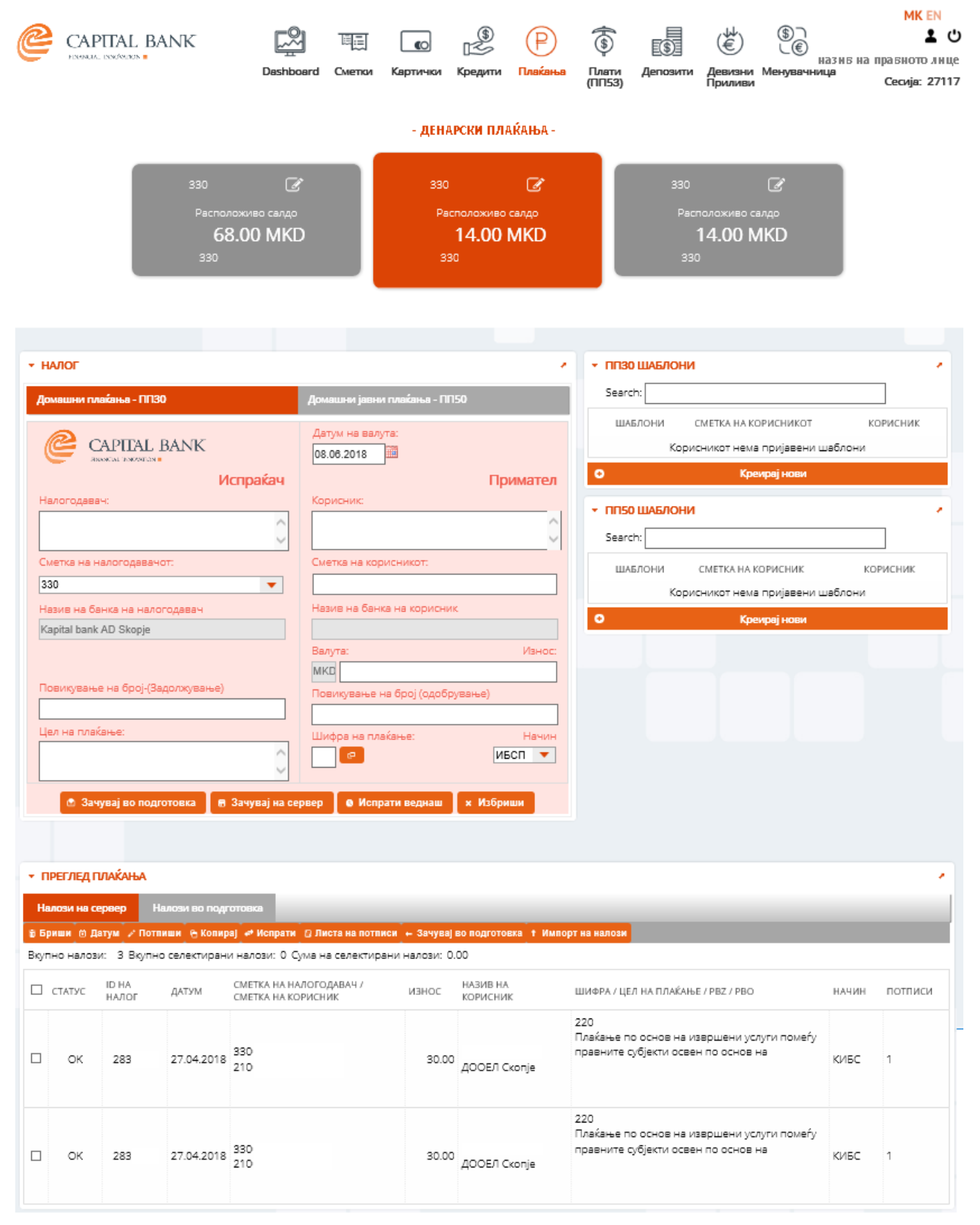

Во делот "НАЛОГ" постои можност за креирање на налози од типот ПП30-Домашни плаќања (слика 14) и ПП50-Домашни јавни плаќања (слика 15). Пополнувањето на овие налози се врши на стандарден начин. Плаќањето може да се изврши преку МИПС, КИБС или како интерен клиринг "ИБСП" за плаќања кон корисници кои имаат сметка во Капитал Банка.

| ▼ НАЛОГ                                   |                                     |
|-------------------------------------------|-------------------------------------|
| Домашни плаќања - ППЗО                    | Домашни јавни плаќања - ПП50        |
| CAPITAL BANK                              | Датум на валута:<br>08.06.2018      |
| Испраќач                                  | Примател                            |
| Налогодавач:                              | Корисник:                           |
| 0                                         | <u></u>                             |
| Сметка на налогодавачот:                  | Сметка на корисникот:               |
| 330 👻                                     |                                     |
| Назив на банка на налогодавач             | Назив на банка на корисник          |
| Kapital bank AD Skopje                    |                                     |
|                                           | Валута: Износ:                      |
|                                           | МКО                                 |
| Повикување на број-(Задолжување)          | Повикување на број (одобрување)     |
|                                           |                                     |
| Цел на плаќање:                           | Шифоа на плаќање: Начин             |
| ^                                         | ИБСП 💌                              |
| ~~                                        |                                     |
| 💿 Зачувај во подготовка 📗 🖩 Зачувај на се | рвер 🛛 🛛 Испрати веднаш 🛛 🗙 Избриши |

(слика 14)

| <sup>,</sup> НАЛОГ                       |                                          |  |  |
|------------------------------------------|------------------------------------------|--|--|
| Домашни плаќања - ППЗО                   | Домашни јавни плаќања - ПП50             |  |  |
| CAPITAL BANK                             | Датум на валута:<br>08.06.2018           |  |  |
| Испраќач                                 | Примател                                 |  |  |
| Налогодавач:                             | Корисник:                                |  |  |
| <u></u>                                  | Народна Банка на Република<br>Македонија |  |  |
| Назив на банка на налогодавач            | Назив на банка на корисникот             |  |  |
| Kapital bank AD Skopje                   | Народна Банка на Република Македонија    |  |  |
| Сметка на налогодавач:                   | Сметка на корисникот:                    |  |  |
| 330 💌                                    | 1000000 👻                                |  |  |
| ДАНОЧЕН БРОЈ или ЕМБГ                    | Валута: Износ:                           |  |  |
| 4030994271696                            | МКО                                      |  |  |
| Повикување на број-(Задолжување)         | Уплатна сметка                           |  |  |
|                                          |                                          |  |  |
| Цел на плаќање:                          | Буџетска сметка                          |  |  |
| ^                                        |                                          |  |  |
| ~ ~                                      | Приходна шифра Начин                     |  |  |
|                                          | КИБС 🔻                                   |  |  |
|                                          |                                          |  |  |
| 😁 зачувај во подготовка 🛛 🖷 Зачувај на с | ервер о Испрати веднаш 🗙 Избриши         |  |  |

(слика 15)

По завршувањето на внесувањето на податоците, налогот може да се зачува во состојба "Подготовка", што овозможува на него дополнително да се работи подоцна. Налогот може да се зачува и во состојба "Зачувај на сервер", што овозможува пристап до налогот на други овластени потписници. Налогот може да се испрати и веднаш со притискање на копчето "Испрати веднаш" при што тој автоматски и се потпишува.

Во делот "ПРЕГЛЕД ПЛАЌАЊА" се прикажува листа на налози на сервер и листа на налози во подготовка. Подржаните операции врз налозите се дадени во посебно мени.Операциите со налозите се извршуваат така што прво се одбираат потребните налози со нивно селектирање(штиклирање), а потоа се бира саканата операција од менито. Ова мени содржи повеќе копчиња и тоа :

- "Бриши" за бришење на селектираните налози;
- "Датум" за поставување на датум на валута за селектираните налози на тековниот датум;
- "Потпиши" за потпишување на селектираните налози;
- "Копирај" за копирање на селектираните налози;
- "Испрати" за испраќање на селектираните налози (при што тие автоматски се потпишуваат);
- "Листа на потписи" за преглед на потписите со коисе потпишани селектираните налози;

- "Зачувај во подготовка" за префрлање на селектираните налози (снимени на сервер) во состојба подготовка;

- "Зачувај на сервер" за префрлање на селектираните налози (снимени во подготовка) на сервер;

- "Импорт на налози" за импорт на налози од текст фајл во посебен формат кој е состеавен дел на ова упатство (Прилог 1). При тоа системот дава опција за избор на сметка на налогодавач, доколу правното лице поседува повеќе сметки (слика 16).

| Изберете фајл за им портирање                           | ×         |
|---------------------------------------------------------|-----------|
| Изберете сметна од листата:<br><mark>330:</mark><br>330 |           |
| 330                                                     | ОК Откажи |

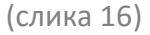

Во делот "ШАБЛОНИ" овозможено е креирање на шаблони за ПП30 и ПП50 налози согласно потребите на корисникот. Шаблонот претставува однапред пополнет налог, кој корисникот може да го вчитува по потреба со што се заштедува време за креирање.

Страната "Плаќања\Денарски\Преглед" ги прикажува нереализираните налози по сметка (слика 17).

| <ul> <li>▼ ПРЕГЛЕД НА НЕРЕАЛИЗИРАНИ НАЛОЗИ</li> <li>Испратени денарски налози по сметка: 330</li> </ul> |                                              |              |       |                    |           |  |  |  |
|----------------------------------------------------------------------------------------------------|----------------------------------------------|--------------|-------|--------------------|-----------|--|--|--|
| ОПИС НА<br>СТАТУСОТ                                                                                     | НАЗИВ НА КОРИСНИК                            |              | ИЗНОС | ДАТУМ НА<br>ВАЛУТА | РЕФЕРЕНЦА |  |  |  |
| Резервирана                                                                                             | МИНИСТЕРСТВО ЗА ФИНАНСИИ - ЕДИНСТВЕНА ТРЕЗОР | РСКА СМЕТКА  | 1.00  | 18.04.2018         | 172483    |  |  |  |
| Резервирана                                                                                             | Друштво за производство, трговија и услуги   | ДООЕЛ Скопје | 2.00  | 19.07.2018         | 278699    |  |  |  |
| Резервирана                                                                                             | БАНКА АД СКОПЈЕ                              |              | 10.00 | 30.07.2018         | 278772    |  |  |  |

#### (слика 17)

Страната "Плаќања\Денарски\Извештај" ги прикажува налозите врз основа на избран период, избрана сметка и статус на налог (слика 18)

| ▼ ИЗВЕШТАЈ ЗА НАЛОЗИ |                                                                                   |                                  |                                                 |                                    |                            |        |         |                      |                    |   |
|----------------------|-----------------------------------------------------------------------------------|----------------------------------|-------------------------------------------------|------------------------------------|----------------------------|--------|---------|----------------------|--------------------|---|
| Од:<br>До:<br>ши     | фра на плаќање                                                                    | 11.09.2018<br>11.09.2018 С<br>:: | алози по сметка: 3<br>татус:<br>Цел на плаќање: | 30 💌                               | Сметка на примач:<br>Начин |        | Сите 🔻  | Износ од<br>Износ до |                    | ] |
| ð                    | <ul> <li>Повтори</li> <li>Download III III III IIII IIII IIIIIIIIIIIIII</li></ul> |                                  |                                                 |                                    |                            |        |         |                      |                    |   |
|                      | референца                                                                         | интерен број на<br>Налогот       | НАЗИВ НА КОРИСНИ                                | ١K                                 | СМЕТКА НА<br>КОРИСНИК      | ИЗНОС  | PBZ/PBO | СТАТУС НА<br>НАЛОГОТ | ДАТУМ НА<br>ВАЛУТА |   |
|                      | 279162                                                                            | 279162                           | П                                               | АД                                 | 2500                       | 18.00  | ///     | / Резервирана        | 11.09.2018         | 0 |
|                      | 279161                                                                            | 279161                           | Друштво за тговиј<br>ДООЕЛ увоз-извоз           | ја, транспорт и услуги<br>з Скопје | 2700                       | 41.00  | 111     | / Резервирана        | 11.09.2018         | 0 |
|                      | 279160                                                                            | 279160                           | Друштво за тговиј<br>ДООЕЛ увоз-изво:           | ја, транспорт и услуги<br>з Скопје | 2700                       | 1.00   | ///     | / Резервирана        | 11.09.2018         | 0 |
|                      | 279159                                                                            | 279159                           | п ад                                            |                                    | 2500                       | 21.00  | ///     | / Резервирана        | 11.09.2018         | 0 |
|                      | 279158                                                                            | 279158                           | МИНИСТЕРСТВО З<br>ТРЕЗОРСКА СМЕТН               | 8А ФИНАНСИИ - ЕДИНСТВЕНА<br>КА     | 1000                       | 1.00   | 111     | / Резервирана        | 11.09.2018         | 0 |
|                      | 279157                                                                            | 279157                           | Друштво за тговиј<br>ДООЕЛ увоз-изво:           | ја, транспорт и услуги<br>з Скопје | 2700                       | 21.00  | ///     | / Резервирана        | 11.09.2018         | 0 |
|                      | 279156                                                                            | 279156                           | П                                               | АД                                 | 2500                       | 123.00 | ///     | / Резервирана        | 11.09.2018         | 0 |

(слика 18)

# 6. ПЛАТИ (ПП53)

Во ова мени е овозможена работа со ПП53 налози. За креирање на нов ПП53 налог се кликнува на копчето "Нов ПП53 налог" при што е потребно да се внесе фолио број генериран од управата за јавни приходи (слика 19). Прегледот на налози е овозможен во посебен дел од страницата "Преглед на ПП53" преку задавање на временски период за преглед, избор на сметка и статус на налог.

| <ul> <li>ПП53 НАЛОГ</li> <li>Нов ПП53 налог</li> <li>ПРЕГЛЕД ПЛАЌАЊА</li> </ul> |                  |         | Фолио број<br>Внесете фолио број генерио | ×       |            | *            |  |  |
|---------------------------------------------------------------------------------|------------------|---------|------------------------------------------|---------|------------|--------------|--|--|
|                                                                                 |                  |         | Управата за јавни приходи                |         |            | ,            |  |  |
| Налози на сервер                                                                |                  |         | Прикажи                                  |         |            |              |  |  |
| 🕆 Бриши 🥜 Испрати 🙄 Листа на потписи                                            |                  |         |                                          |         |            |              |  |  |
| Вкупно налози: О Вкупно селектирани налози: О Сума на селектирани налози: 0.00  |                  |         |                                          |         |            |              |  |  |
| СТАТУС                                                                          | ID НА НАЛОГ      | датум   | ORD. PARTY ACCOUNT                       | ИЗНОС   | ФОЛИО БРОЈ | потписи      |  |  |
|                                                                                 |                  |         | Нема податоци за прика                   | ажување |            |              |  |  |
| <ul> <li>ПРЕГЛЕД НА ПП53</li> </ul>                                             |                  |         |                                          |         |            |              |  |  |
| 12.09.2018                                                                      | 30100221760125 🔻 |         |                                          |         |            |              |  |  |
| 12.09.2018 C                                                                    | ите 💌            | Прикажи |                                          |         |            |              |  |  |
| ДАТУМ НА ВАЛУТА ФОЛИО БРОЈ                                                      |                  |         | ВКУПЕН БРОЈ НА НАЛОЗИ                    |         |            | вкупен износ |  |  |

(слика 19)

## 7. ДЕПОЗИТИ

Менито "Депозити" дава листа на сите депозити за правното лице (слика 20). Со кликнување на било кој депозит, во долниот дел од страната, во делот "Состојба на сметка" се прикажуваат информации за депозитот: број на депозит, тип на депозит, моментална состојба, почетен износ на депозитот, валута, тенор (рок на орочување), каматна стапка, датум на отварање, датум на доспевање, вкупна камата, дата на плаќање на следна рата.

| - состојба                             |                   |                |                                   |                       |                       |
|----------------------------------------|-------------------|----------------|-----------------------------------|-----------------------|-----------------------|
| БРОЈ НА ДЕПОЗИТ                        | ВАЛУТА НА ДЕПОЗИТ | ВИД НА ДЕПОЗИЛ | -                                 | СТАТУС НА ДЕПОЗИТ     | СОСТОЈБА НА ДЕПОЗИТОТ |
| 86005                                  | MKD               | деп            | тиео                              | 1                     | 600.00                |
| 86005                                  | MKD               | деп            | тиео                              | 1                     | 900.00                |
| 86005 MKD geno                         |                   |                | тиео                              | 1                     | 900.00                |
| 86005                                  | 5 MKD ger         |                | тиео                              | 1                     | 600.00                |
| <ul> <li>СОСТОЈБА НА СМЕТКА</li> </ul> | A                 | •              | <ul> <li>КАМАТНИ ЛИСТИ</li> </ul> |                       | 1                     |
| 860050000136301                        |                   |                | 07:05.04.2017                     | Epoi:                 |                       |
| Број на депозит:                       | 86005             |                | 04. 05.04.2017                    |                       | _                     |
| Тип на депозит: <b>депозит</b>         |                   |                | до: 12.09.2018 🔲 🕨 Прикажи        | Година: 2018 🔍 🕨 Прин | ажи Преземање: 🖼      |
| Сегашна состојба:                      | 600.00            |                |                                   | 5DOI-                 |                       |
| Почетен износ на<br>депозитот:         |                   |                | 30.11.2017                        | 1                     |                       |
| Валута:                                | MKD               |                | 28.02.2018                        | 1                     |                       |
| Тенор:                                 |                   |                |                                   |                       |                       |
| Каматна стапка:                        | 0.00              |                |                                   |                       |                       |
| Отворен датум:                         | 10.12.2014        |                |                                   |                       |                       |
| Датум на доспевање:                    | 10.12.2020        |                |                                   |                       |                       |
| Вкупно на име камата:                  | 0.00              |                |                                   |                       |                       |
| Дата на плаќање на<br>следната камата: | 10.12.2018        |                |                                   |                       |                       |
| Износ на камата:                       |                   |                |                                   |                       |                       |
|                                        |                   |                |                                   |                       |                       |

(слика 20)

# ПРИЛОГ 1 СПЕЦИФИКАЦИЈА НА ФАЈЛ ЗА ИМПОРТ НА ПОДАТОЦИ ЗА НАЛОЗИ ЗА ПЛАЌАЊЕ

Називот на фајлот треба да биде еднозначен и притоа не треба да надминува големина od 2МБ. Полињата не се со фиксна должина и се одделени со ! како сепаратор.

| Реден<br>број | Опис                                | Минимална<br>должина | Максимална<br>должина | Структура                                                                                                    |
|---------------|-------------------------------------|----------------------|-----------------------|----------------------------------------------------------------------------------------------------|
| 1             | Сметка на<br>налагодавачот          | 15                   | 15                    | Не се внесува сметка на налогодавач, при импорт<br>на налози самиот систем автоматски ја влече<br>сметката                                                                                |
| 2             | Износ                               | 2                    | 12                    | Минимална должина 2 значи може мин. износ 0,50 мкд, а максимален износ до 12 полиња                                                                                                    |
| 3             | Сметка на<br>налогопримачот         | 15                   | 15                    | 15 полиња дозволени                                                                                                    |
| 4             | Назив на<br>налогопримачот          | 1                    | 70                    | Назив на примач                                                                                                    |
| 5             | Шифра на плаќање                    | 3                    | 3                     | Шифра на плаќање                                                                                                    |
| 6             | Цел на дознака                      | 1                    | 70                    | Опис на плаќањето                                                                                                    |
| 7             | Повикување на број<br>задолжување   | 1                    | 24                    | Не е задолжително поле                                                                                                    |
| 8             | Повикување<br>на број<br>одобрување | 1                    | 24                    | За ПП-30 не е задолжително поле<br>За ПП-50:<br>1. уплатна с/ка<br>хххххххххх хххххх (11знаци- 4празни- 8знаци)<br>2.буџетска с/ка,шифра и програма<br>ххххххххххххххххххххххх (23 знака) |
| 9             | Датум на валута                     | 10                   | 10                    | Dd.mm.yyyy                                                                                                    |
| 10            | Начин на плаќање                    | 1                    | 1                     | 1 = МИПС<br>2 = Клиринг<br>3 = интерно плаќање                                                                                                    |
| 11            | Тип и налог                         | 1                    | 1                     | 0 = ППЗО<br>1 = ПП50                                                                                                    |